## INSTRUCTIVO PARA IMPRESIÓN DE BOLETAS DE PAGO

Para imprimir sus boletas virtuales deberá seguir los siguientes pasos:

- 1. Ingrese al siguiente link: intranet.untels.edu.pe/recursoshumanos
- 2. Luego debe ingresar su número de D.N.I.

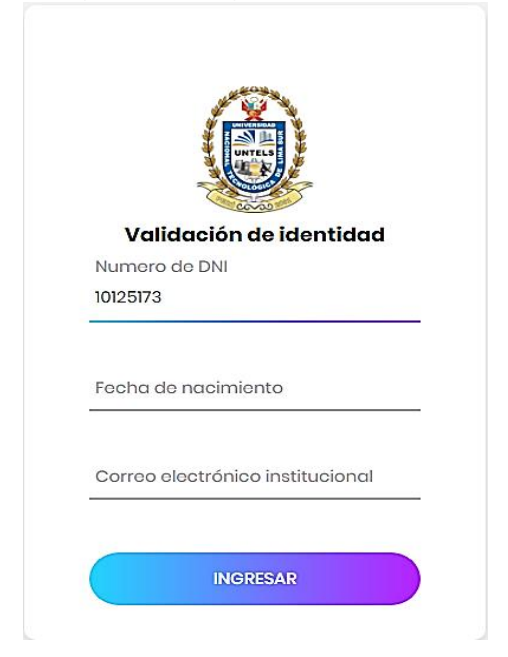

3. Luego ingrese su fecha de Nacimiento dd/mm/aaaa

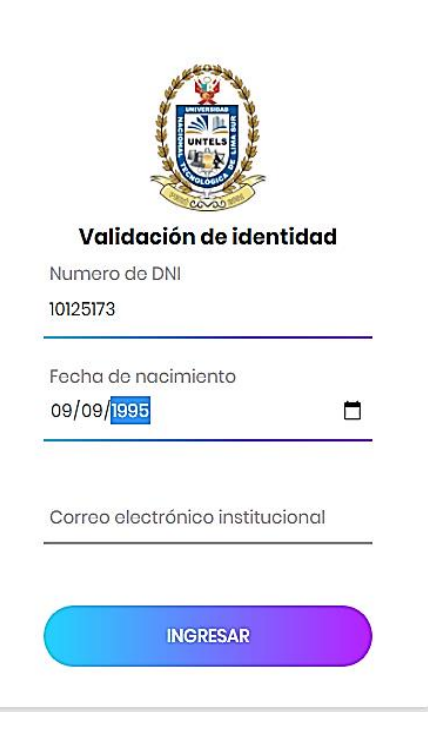

 Luego ingrese su correo institucional ejemplo: <u>arivas@untels.edu.pe</u> (primera letra de su primer nombre seguido de su primer apellido) y hacer clik en ingresar

| UNTE                    |               |
|-------------------------|---------------|
| Validación d            | e identidad   |
| Numero de DNI           |               |
| 10125 <mark>1</mark> 73 |               |
| Fecha de nacimien       | ito           |
| 09/09/1995              |               |
| Correo electrónico      | institucional |
| arivas@untels.edu.      | pe            |

5. Luego saldrá la siguiente pantalla debiendo hacer click en **Recursos** humanos que se ubica en el lado izquierdo

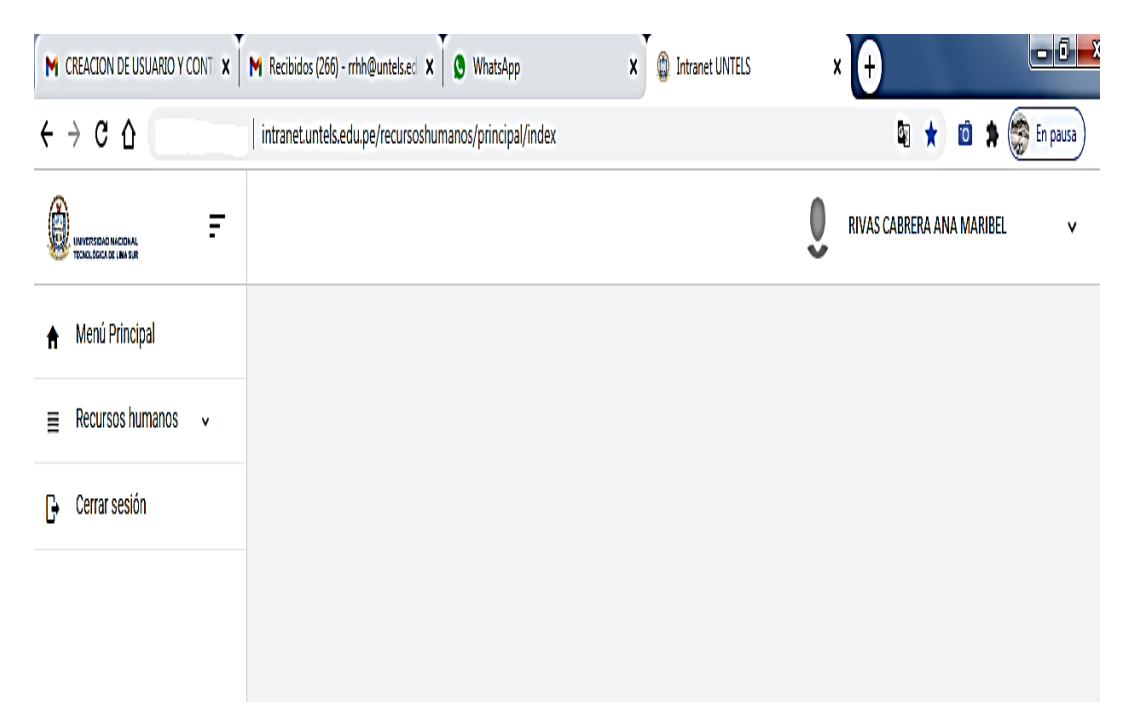

 Luego saldrá la siguiente pantalla debiendo hacer click en Boletas de pago

| M CREACION DE USUARIO Y CONT | M Recibidos (265) - rrhh@untels.ed 🗙 🌡 🔇 WhatsApp       | 🗙 🌘 Intranet UNTELS | × +                           |
|------------------------------|---------------------------------------------------------|---------------------|-------------------------------|
| ← → C △ ▲ No es seguro       | intranet.untels.edu.pe/recursoshumanos/principal/index# | <del>14</del>       | 🖣 🖈 🔞 🇯 🧊 En pausa            |
|                              |                                                         |                     | 0 RIVAS CABRERA ANA MARIBEL 🗸 |
| 🔒 Menú Principal             |                                                         |                     |                               |
| Recursos humanos             |                                                         |                     |                               |
| • Boleta de pago             |                                                         |                     |                               |
| 🕞 Cerrar sesión              |                                                         |                     |                               |
|                              |                                                         |                     |                               |

 Luego saldrá la siguiente pantalla debiendo hacer click en SELECCIONE UNA OPCION (Debiendo escoger el año para la impresión de sus boletas de pago)

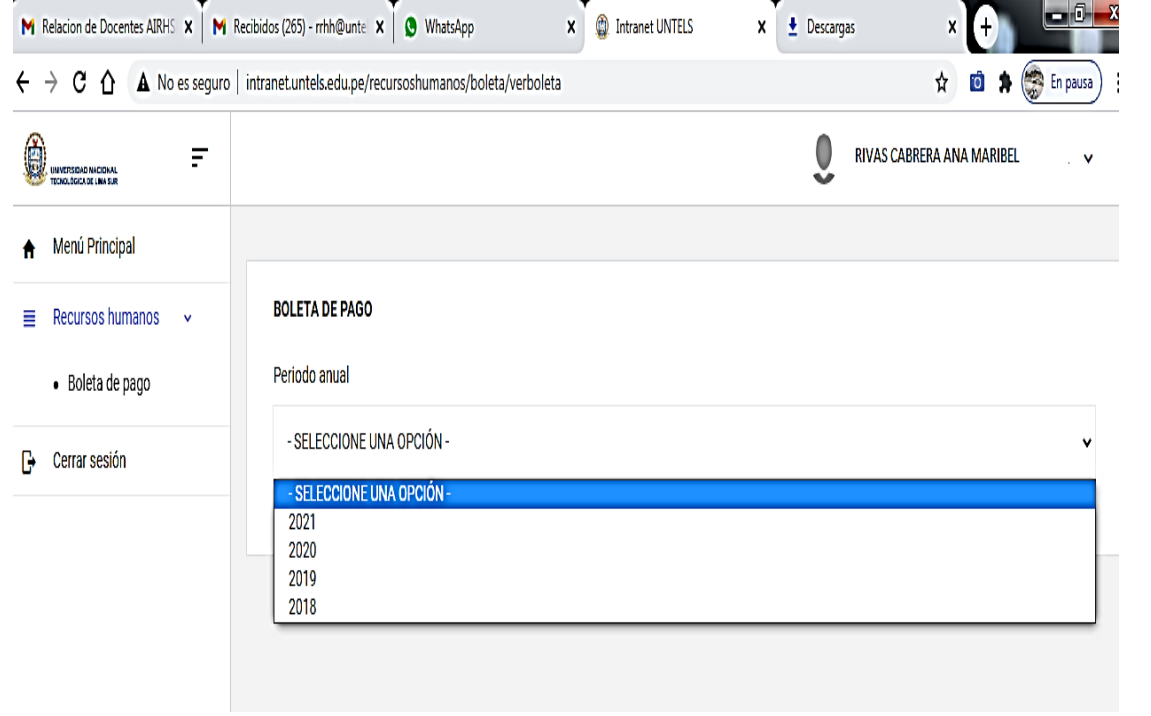

8. Luego saldrá la siguiente pantalla debiendo hacer click en el icono verde del mes que está requiriendo imprimir:

| M Recibidos (680) - msanchez@unt 🗙                    | Intranet UNTELS                 | × +                       | ENG No.    |         |                     |                |
|-------------------------------------------------------|---------------------------------|---------------------------|------------|---------|---------------------|----------------|
| $\leftarrow$ $\rightarrow$ C $\triangle$ No es seguro | intranet.untels.edu.pe/recursos | shumanos/boleta/verboleta |            |         | \$                  | 🕯 🗯 🌅 En pausa |
|                                                       |                                 |                           |            | 0       | RIVAS CABRERA ANA M | ARIBEL 🗸       |
| ★ Menú Principal                                      |                                 |                           |            |         |                     |                |
| Recursos humanos ~                                    | BOLETA DE PAGO                  |                           |            |         |                     |                |
| Boleta de pago                                        | Periodo anual                   |                           |            |         |                     |                |
| G→ Cerrar sesión                                      | 2021                            |                           |            |         |                     | *              |
|                                                       | Periodo                         | Remuneración              | Descuentos | Aportes | Total Neto          | Acción         |
|                                                       | ENERO                           | 2,510.00                  | 480.41     | 83.70   | 2,029.59            | 8              |
|                                                       | FEBRERO                         | 2,110.00                  | 505.41     | 83.70   | 1,604.59            | ۵              |

9. Luego saldrá la siguiente pantalla de la boleta de pago correspondiente al mes que ha seleccionado puede descargarlo y/o imprimir:

| M Beerlieder (630) - meandra-t0mm × ( | Intranet UNTELS ×                                                                                                    |                                                                    |                                                                                                    | +)                                                                        | 18/neriodomensual=01                                                                                                    |                                   | • | តា | En En    | Dausa    |
|---------------------------------------|----------------------------------------------------------------------------------------------------|--------------------------------------------------------------------|----------------------------------------------------------------------------------------------------|---------------------------------------------------------------------------|----------------------------------------------------------------------------------------------------|-----------------------------------|---|----|----------|----------|
| ≡ InfBoleta                           |                                                                                                    | 1 /                                                                | /1   - 100% +   🕃                                                                                                    | Ś                                                                         |                                                                                                    |                                   | 2 |    | <u>+</u> | <b>.</b> |
|                                       | Westate theorem Treadings of Links for<br>Market Sciences 2000<br>Accessed 2000<br>Accessed 2000<br>Acce | ese //<br>400.00 B<br>1,170.00 B<br>559.39 B<br>380.61 B<br>B<br>B | BOLETA DE PAGO DEL MES DE ENERO - 2<br>PLANILLA DE HABERES<br>Riginen taloral (D. 21%<br>Neil 51%<br>Altacion APP ATEGRA<br>Des talorados 30<br>Des Sub-<br>Des Sub-<br>Des Sub-<br>Des Sub-<br>Compositiones<br>Neil Alta-<br>Des Sub-<br>Res Sub-<br>Res S | 021<br>Nro Auto<br>Nro<br>36.36<br>6.33<br>5.64<br>9.40<br>0.00<br>422.68 | OGING UNDAS E RECURSOS HUMANOS<br>Modalidad ADM. NOMBRADO<br>ogramada 7808085CETMIN<br>CUSPP 91514985BCT3<br>APORTES DEL EMPLEADOL<br>C00001 ESSALUO | <b>R</b><br>83.70                 |   |    |          |          |
|                                       |                                                                                                    | 2,510.00                                                           | TOTAL DESCUENTOS S/                                                                                                    | 480.41                                                                    | TOTAL APORTES S/<br>TOTAL NETO S/                                                                                                    | 83.70<br>2,029.59                 |   |    |          |          |
|                                       | Mag. Lidoner Maria Zégarra Ramirez<br>Jefa de la Dimer de Recursos Humanos                                                                                                    |                                                                    | FIRMA DEL TF                                                                                                    | RABAJAD                                                                   | 270<br>100<br>111                                                                                                    | 2/2021 10:57:14<br>ranet - UNTELS |   |    |          |          |